En vous connectant au site https://charts.livegap.com/app.php?lan=fr&gallery=bar vous allez pouvoir dessiner facilement un graphique.

Voici un tutoriel pour vous aider à le faire...

Remarque : si une fenêtre de publicité apparait, cliquer simplement sur la croix en haut à droite pour la faire disparaitre !

| LiveGap Charts Premium | × |
|------------------------|---|
| LiveGap Charts PRO     |   |
|                        |   |

Lorsque vous arrivez sur le site, un exemple de graphique est installé. Vous allez remplacer les informations du tableau en bas de la page par les vôtres.

1/ Commencez par effacer les mois de l'année et remplacez-les par les saisons.

Pour faire cela, se mettre dans la case « Janvier » (elle devient encadrée de bleu) et saisir la première saison. Se mettre dans « Février » et saisir la 2ème saison, et ainsi de suite. Se mettre dans les cases qui restent et les effacer (en appuyant sur « suppr » ou sur la barre d'espace).

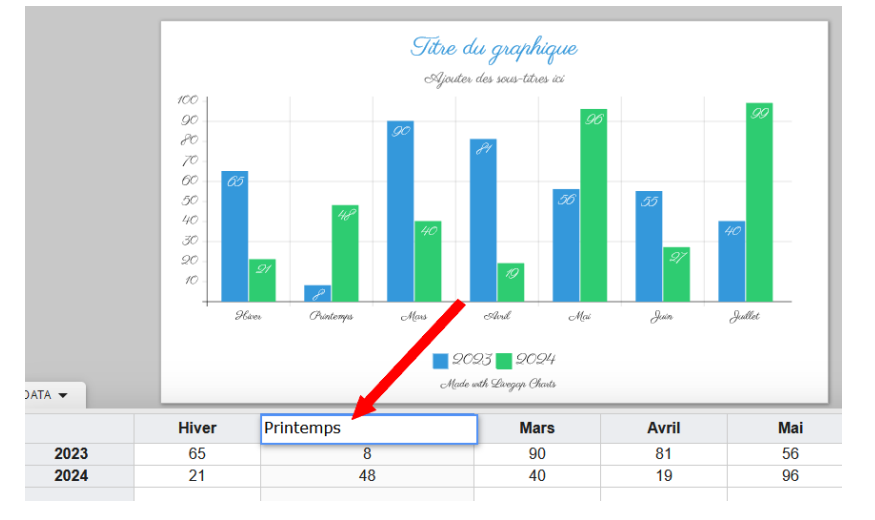

## 2/ Remplacez ensuite les années du tableau par « filles et Garçons ».

Pour faire cela, se mettre dans la case « 2023 » et saisir le mot « Filles ». Se mettre dans « 2024 » et saisir « Garçons ».

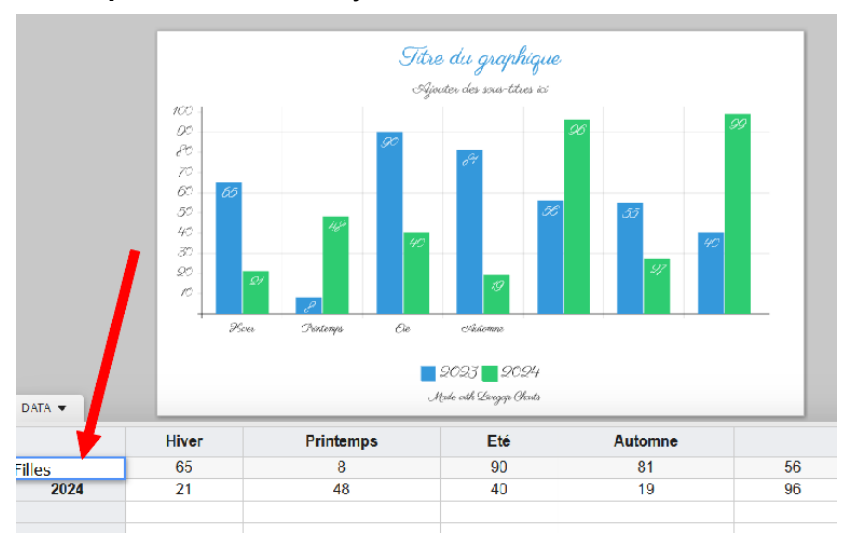

## 3/ Remplacez les chiffres par les vôtres.

Comme pour les autres modifications, se mettre dans les cases et remplacer les chiffres de l'exemple par les vôtres. S'il reste des chiffres, se mettre dans les cases et les effacer (en appuyant sur « suppr » ou sur la barre d'espace).

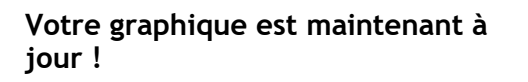

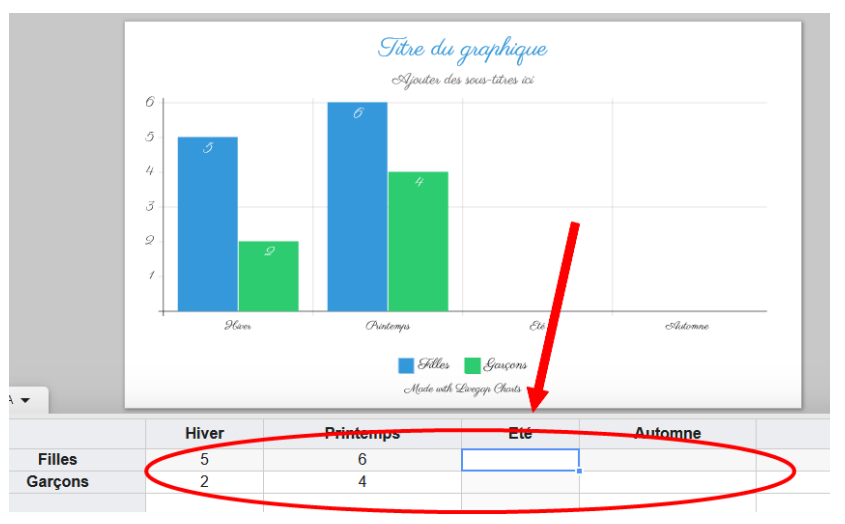

## 4/ Donnez un titre au graphique.

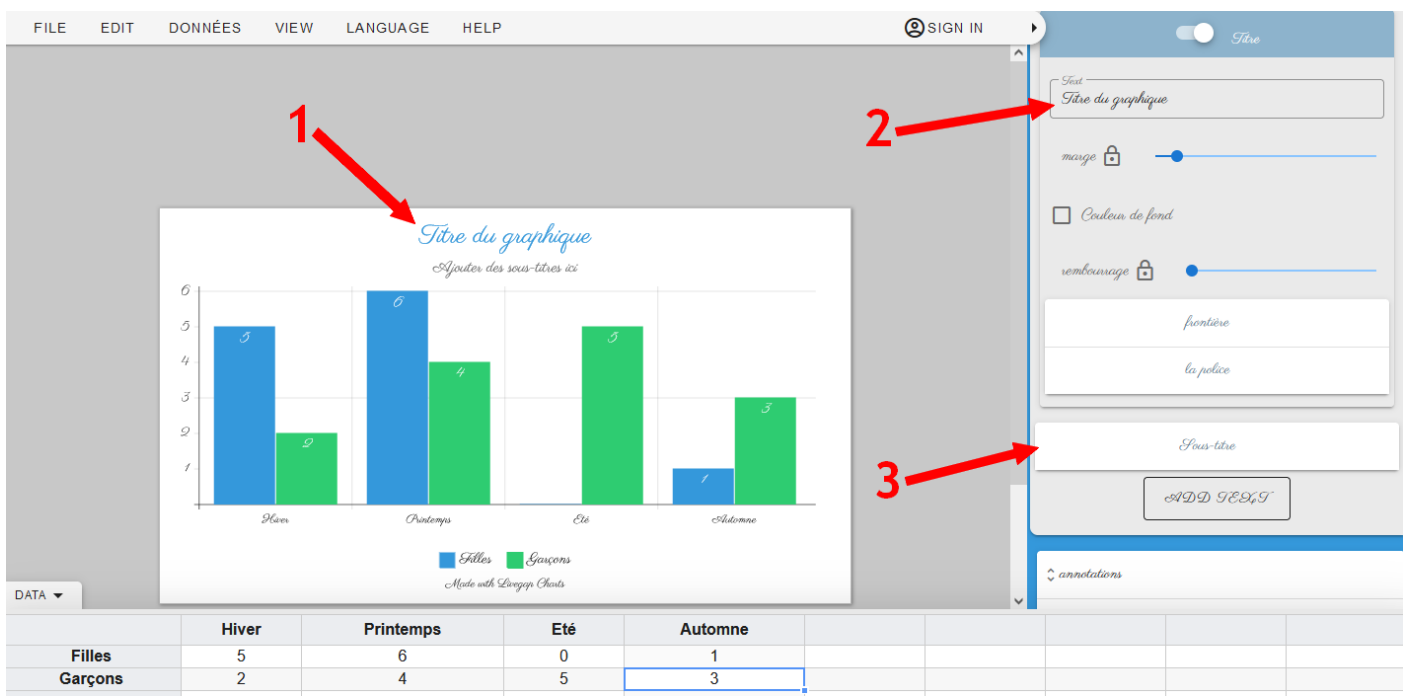

Cliquer d'abord sur « Titre du graphique » (1) et modifier le titre dans la fenêtre de droite (2). Vous pouvez le nommer « *Quand sommes-nous nés ?* » par exemple.

Cliquer sur « Sous-titre » dans le fenêtre de droite (3) et modifier le sous-titre ou l'effacer.

Si vous le souhaitez, d'autres paramètres (la police d'écriture, les couleurs...) sont modifiables dans cette fenêtre.

## 5/ Enregistrez le graphique.

Cliquer sur la disquette qui se trouve sous le graphique et choisir la photo (Download as Image). L'image du graphique est enregistrée dans le dossier « Téléchargements » de l'ordinateur ou de la tablette.

C'est dans ce dossier que vous la retrouverez.

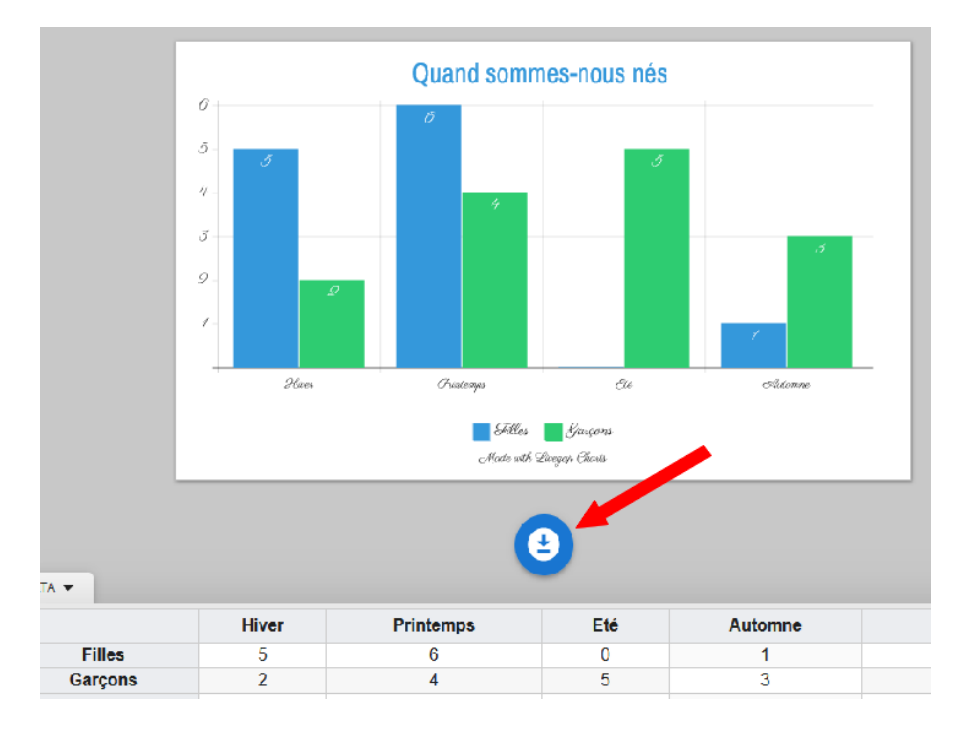